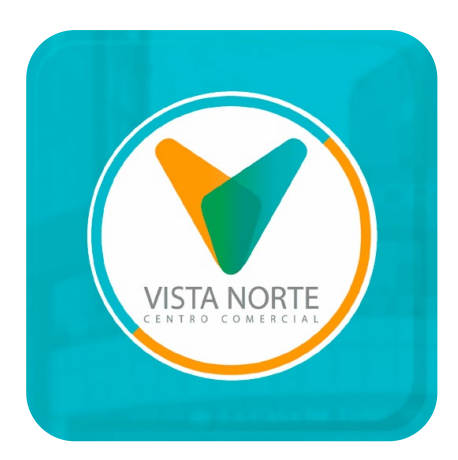

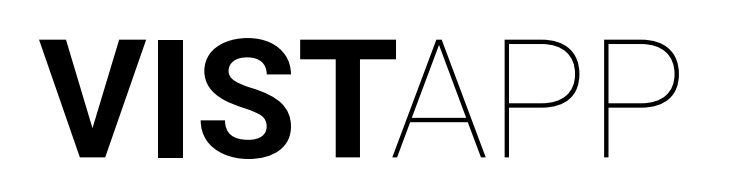

# **Manual** descarga y uso

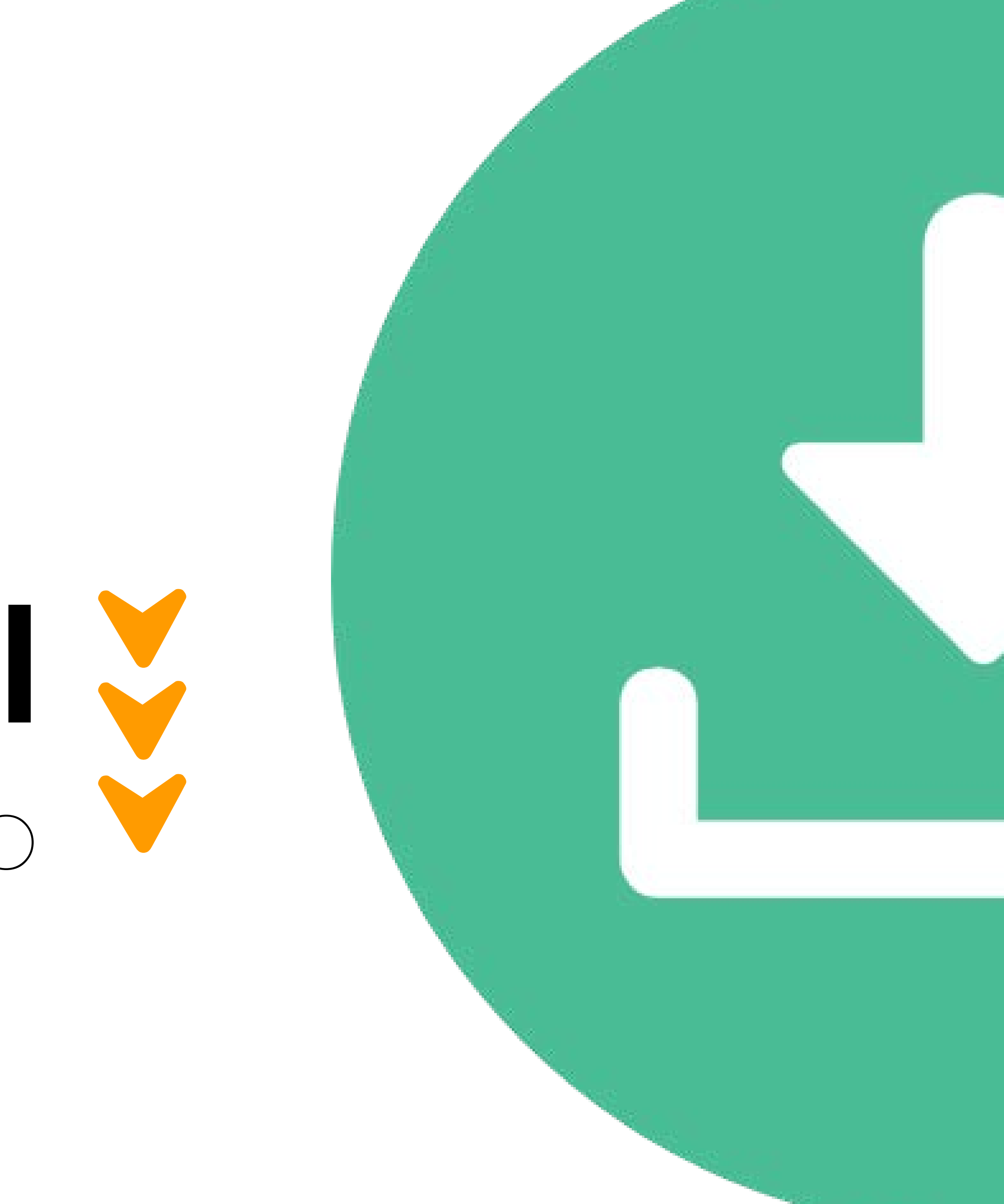

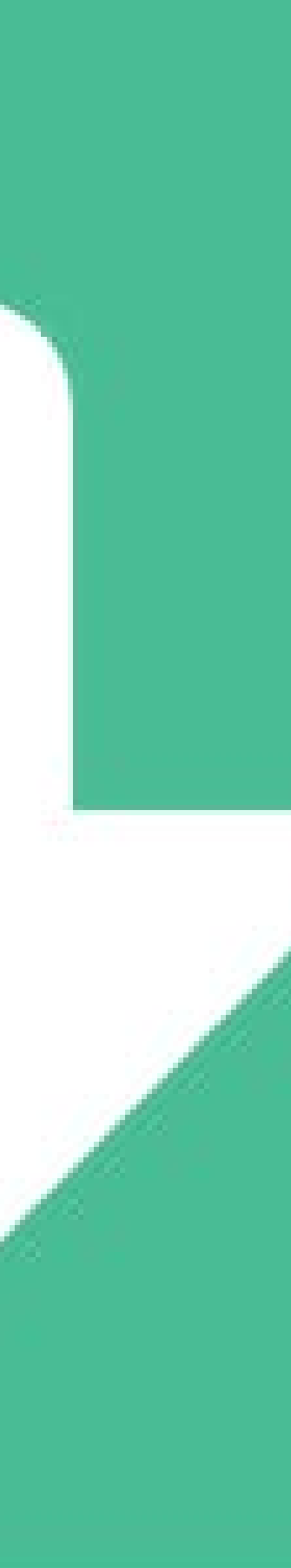

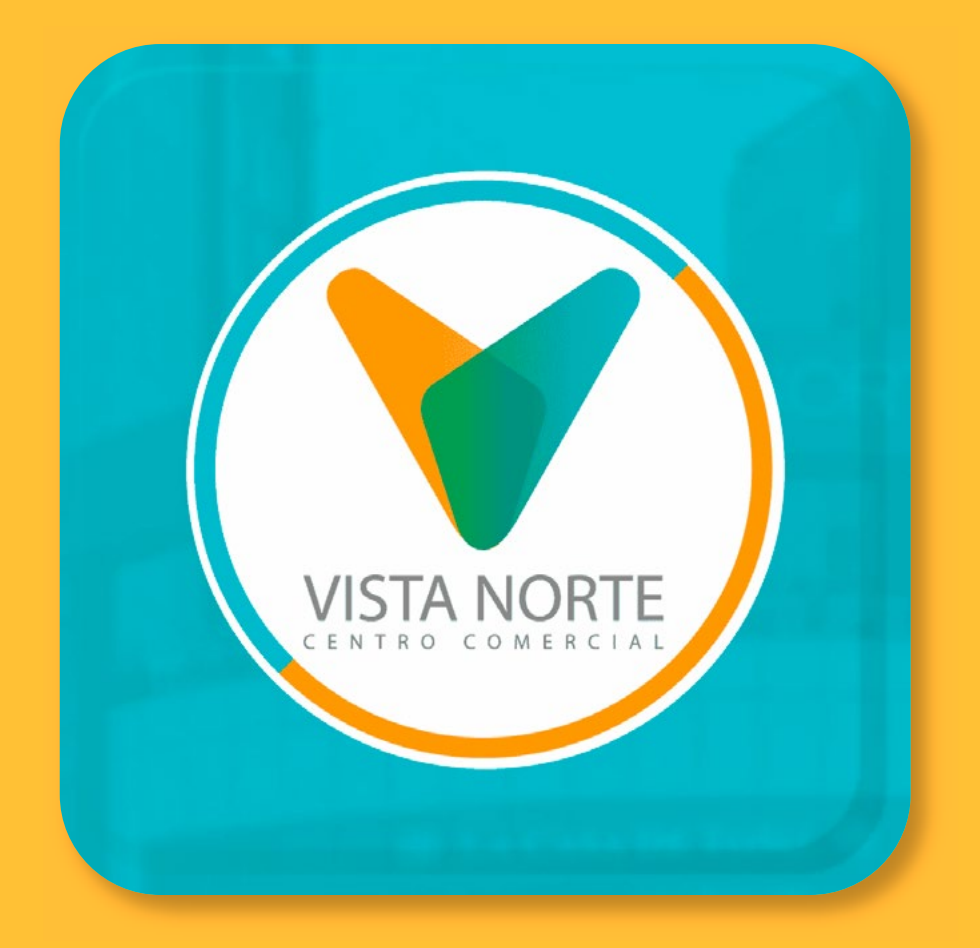

# Descarga VISTAPP

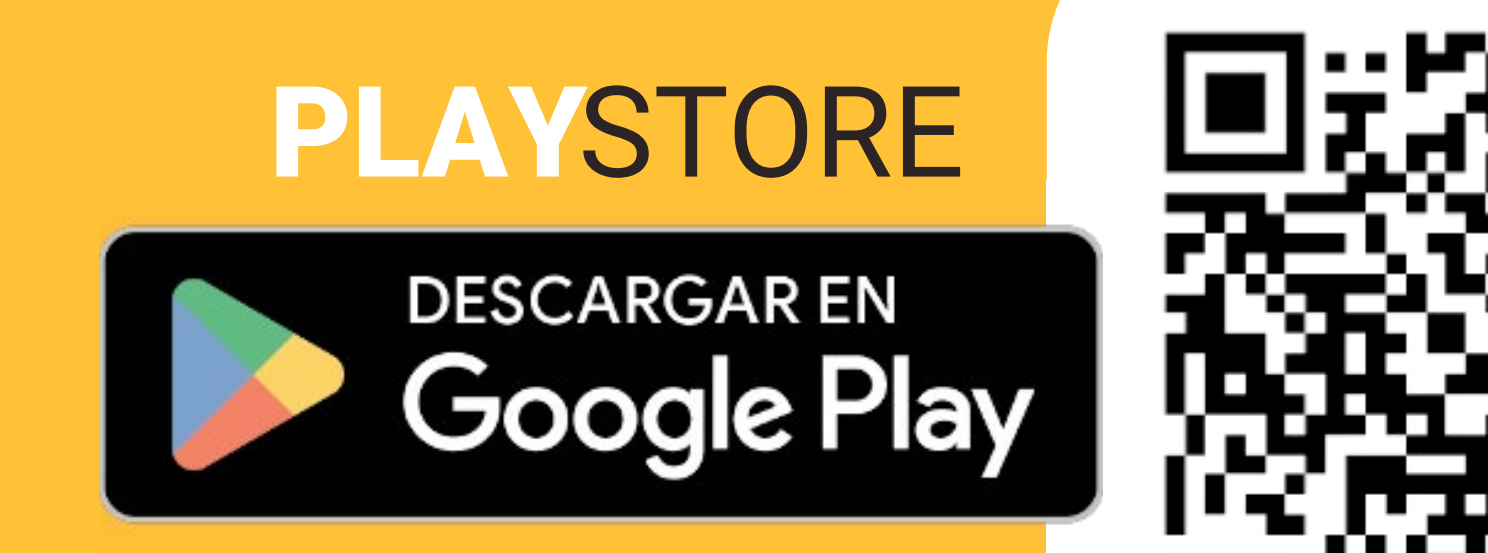

https://play.google.com/store/apps/details?id=com.baum.loyalty.vistanorte

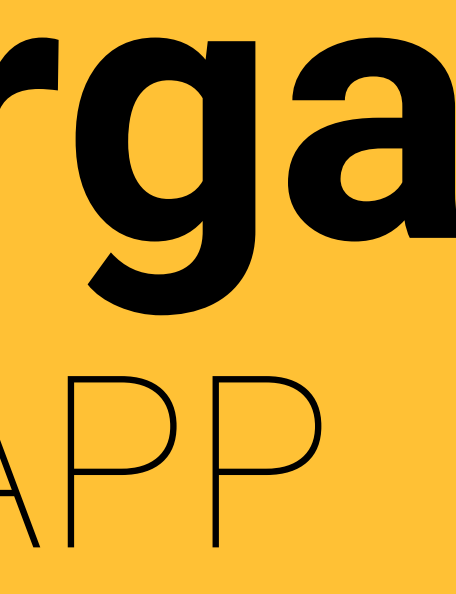

VistApp se encuentra disponible en las plataformas de aplicaciones.

## Se descarga completamente gratis.

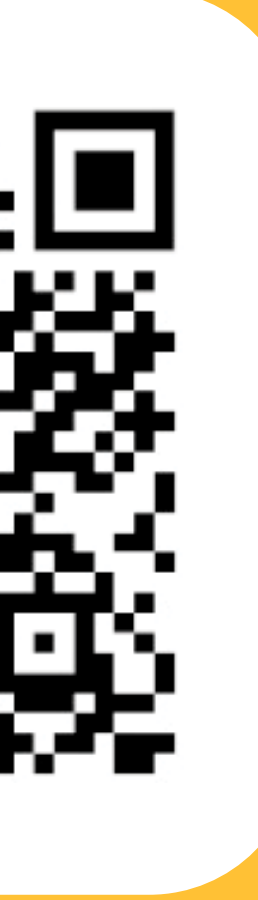

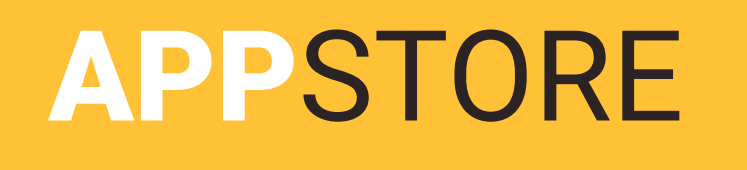

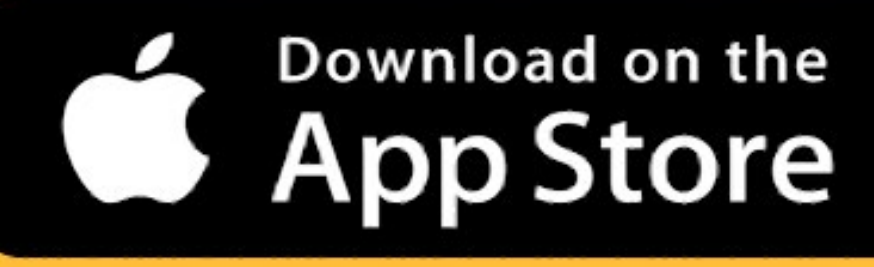

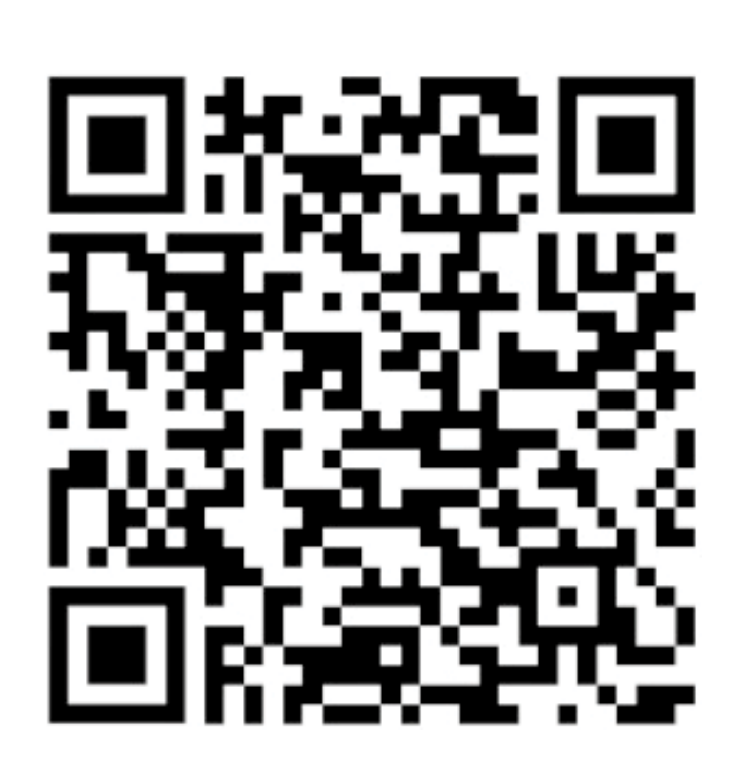

https://apps.apple.com/us/app/vista-norte/id6444295676

# **¿Cómo usar VIST**APP

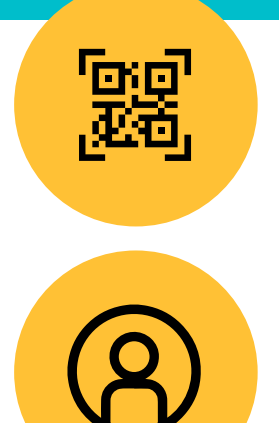

**Escanea el QR** o buscar **VistApp** en la tienda de aplicaciones

Crea tu cuenta

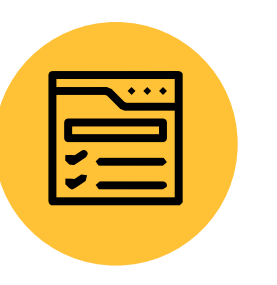

Llena la información del **formulario** 

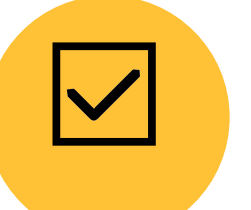

Acepta las políticas de privacidad

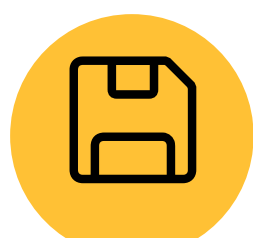

Guarda la información

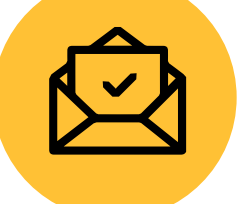

Al correo registrado, llegará un código

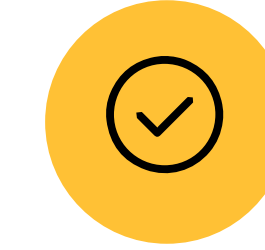

Ingrésalo y ¡Listo ya serás parte del plan de lealtad de Vista Norte!

|                                                                      | Vista Norte<br>Vista Norte - Código de confirmación<br>Código de confirmación<br>Hola Gabriela<br>Tu código de confirmación es: 245706<br>Si creá que está recibiendo este mensaje por error, por<br>favor ignorario.<br>Descargue nuestro App<br>Visiterios en https://baumcigital.com                                                                                                    |                                                                                                    |
|----------------------------------------------------------------------|----------------------------------------------------------------------------------------------------|----------------------------------------------------------------------------------------------------|
| ← Nueva Cuanta<br>Nombre *                                           | Eliminar Responder  Confirmación de Cuenta  Antes de continuar como usuario registrado, debe confirmar su cuenta usando el codigo que se le envió a gaby belfran, suarce@gmisil.com                                                                                                    | 13:52<br>Search                                                                                                    |
| Apellido * Carreo * Dia V Mes V Año V Género V Género V Cortrasaña * | 245700<br>2No recibió su obdigo? CETENER MLEVO CÓDIGO<br>VERIFICAR CODIGO                                                                                                    | VISTA NORTE<br>VISTA NORTE<br>DICIEME<br>MOHODINAMICA<br>HOHODINAMICA<br>MOHODINAMICA<br>MOHODINAMICA<br>MOHODINAMICA<br>MOHODINAMICA<br>MOHODINAMICA<br>MOHODINAMICA |
| Confirmar contrastella *                                             | 10 Joan<br>10 Joan<br>19 Joan<br>19 Joa | Santa Clus en Vista<br>B pm (Evento gastronómico de la<br>Cuentacuentos para niño<br>Funciones de Teatro<br>Reyes Magos en Vista Norte                                |
|                                                                      | Auvo Cuents  April de *  April de * April de * April de * <p< td=""><td><complex-block></complex-block></td></p<>                                                                                                    | <complex-block></complex-block>                                                                                                    |

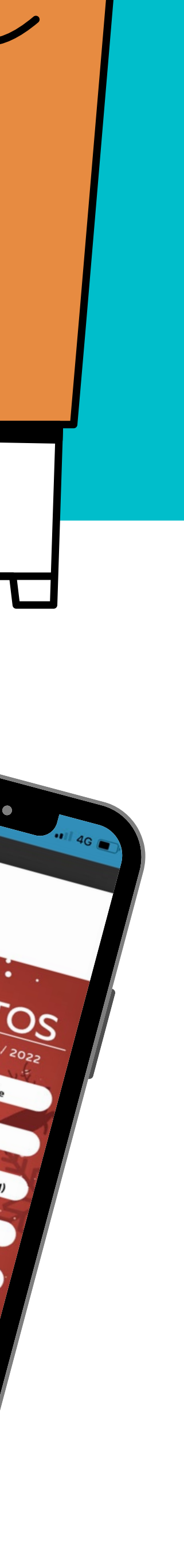

# 

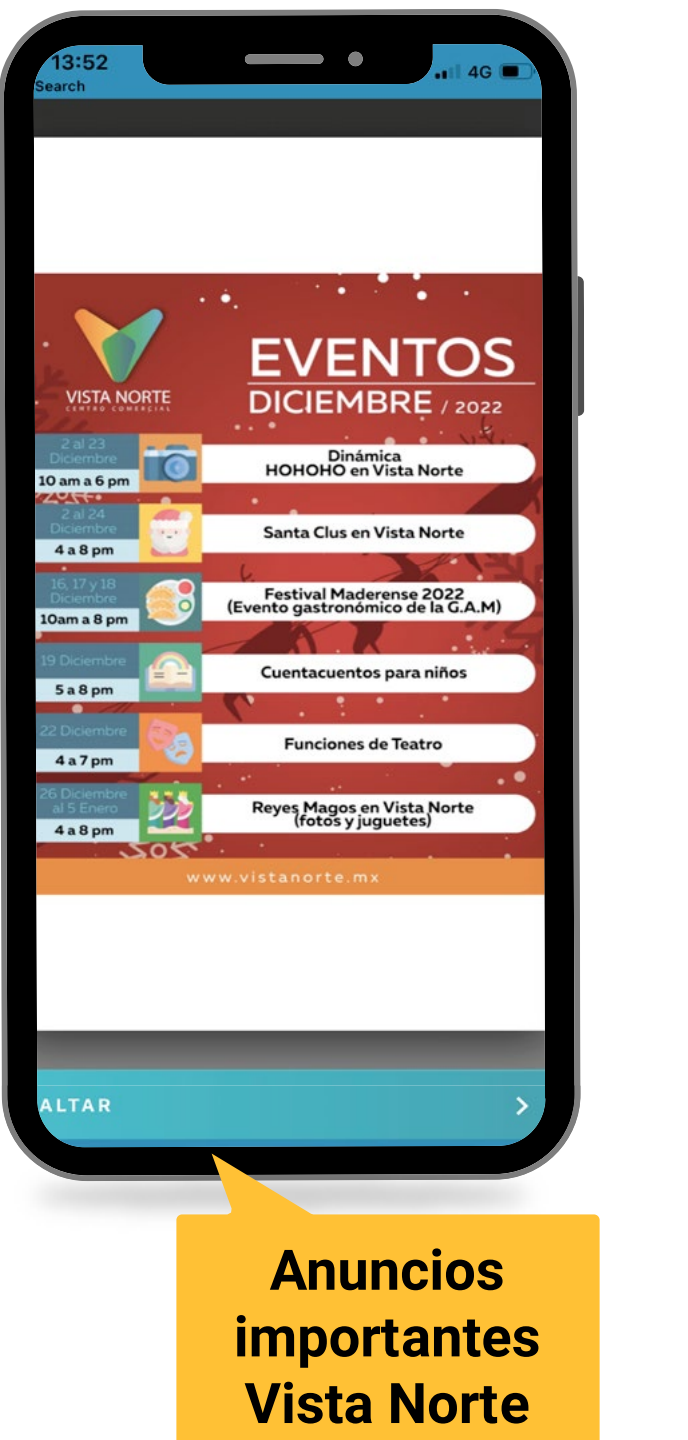

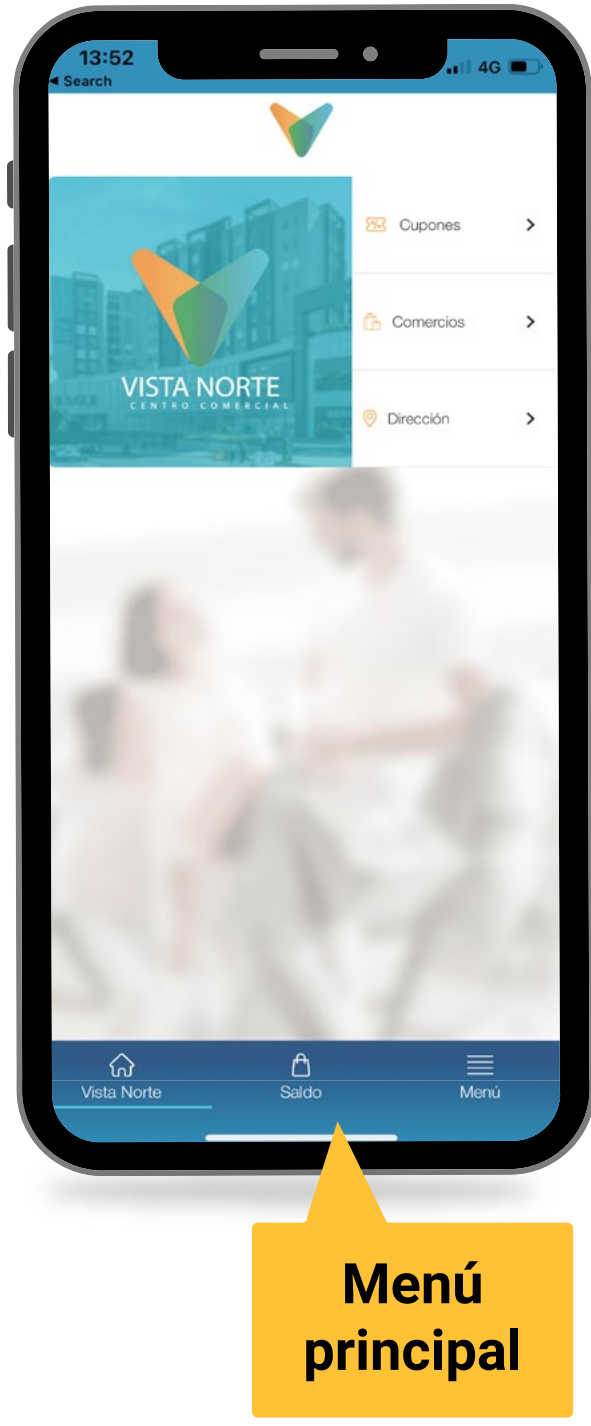

### Mi perfil

Editar información personal Anuncios y eventos Se sube contenido importante como historias (Igual que en FB e IG)

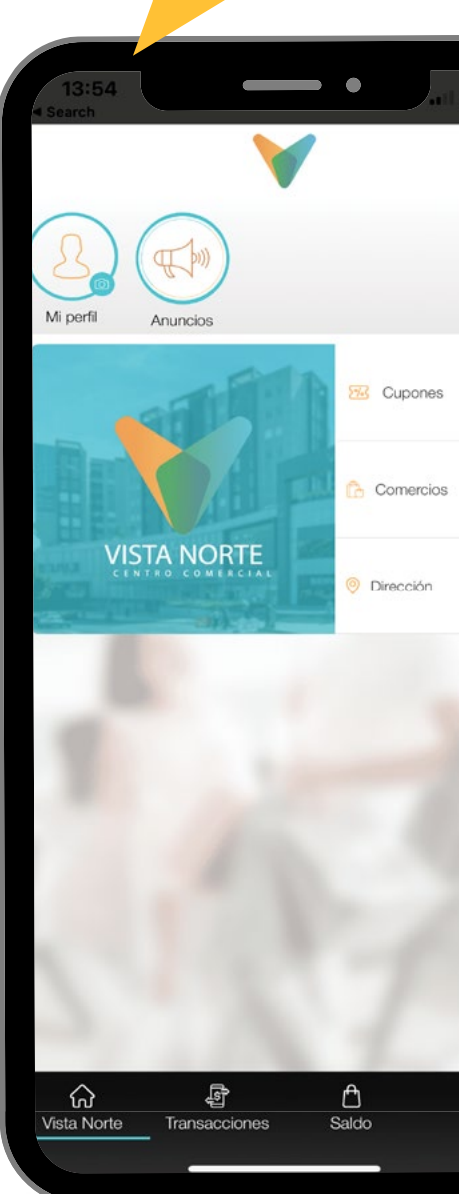

# VISTAPP

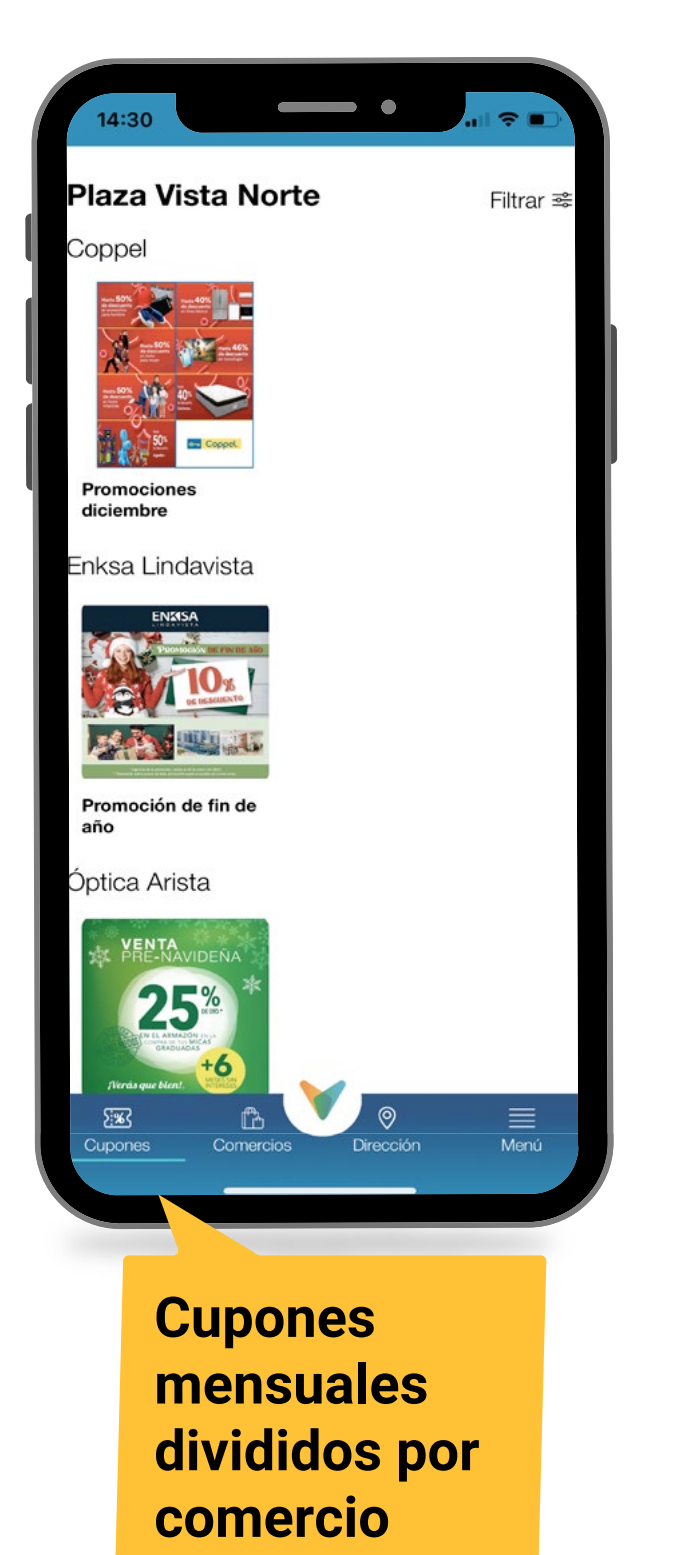

Menú de los comercios del Centro

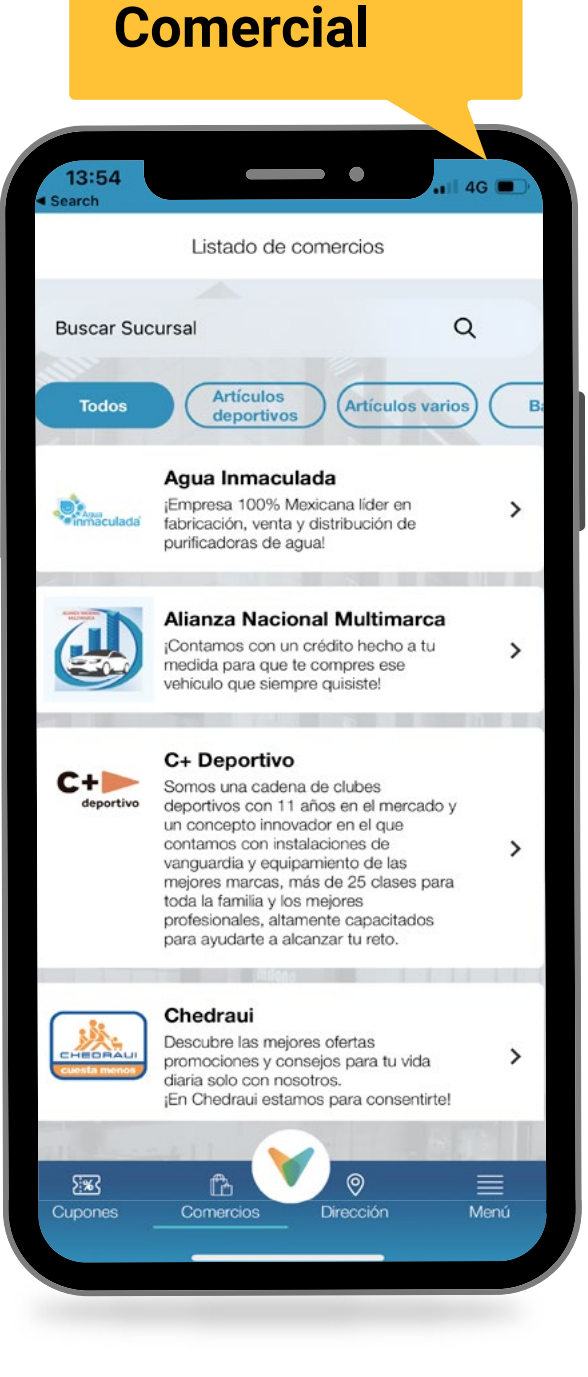

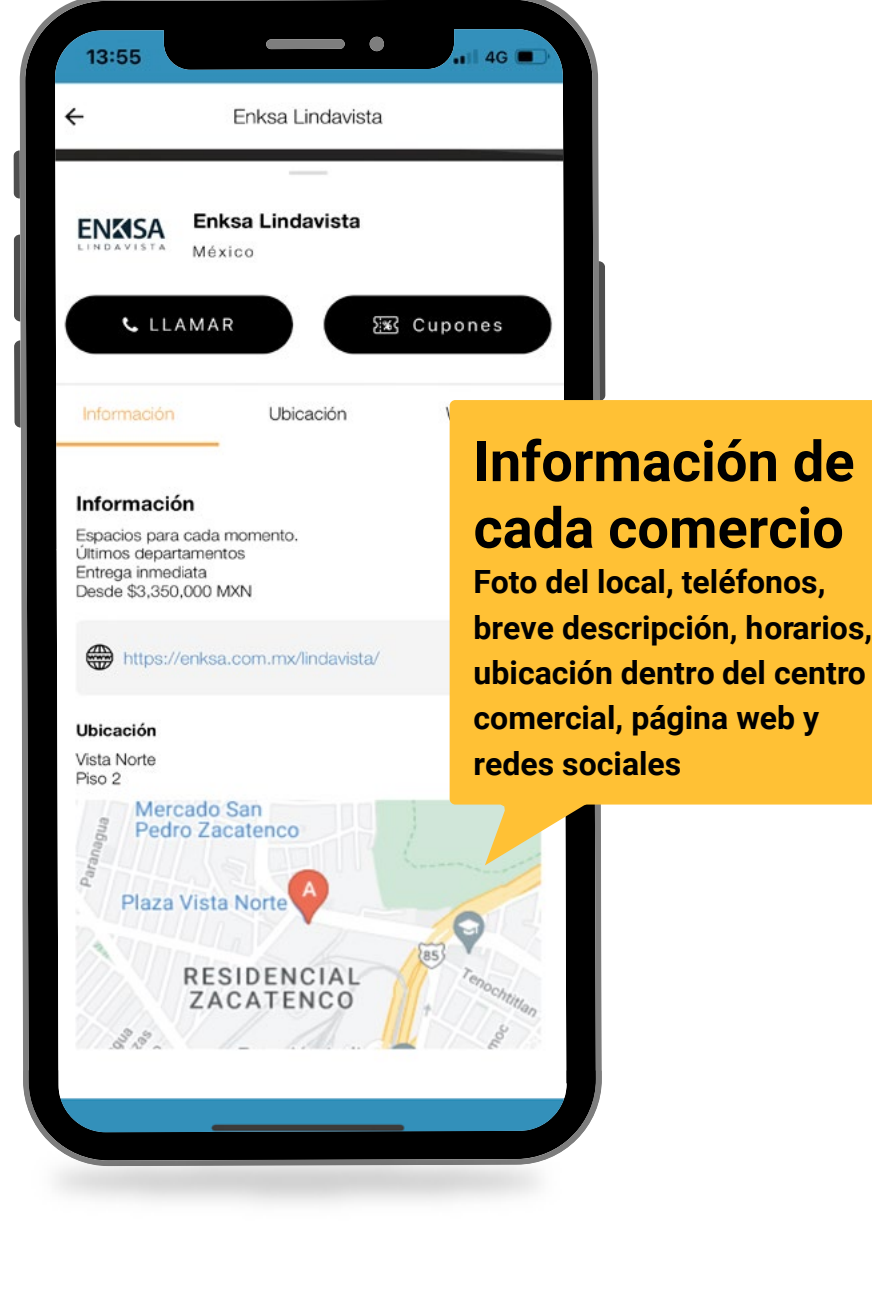

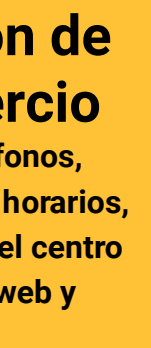

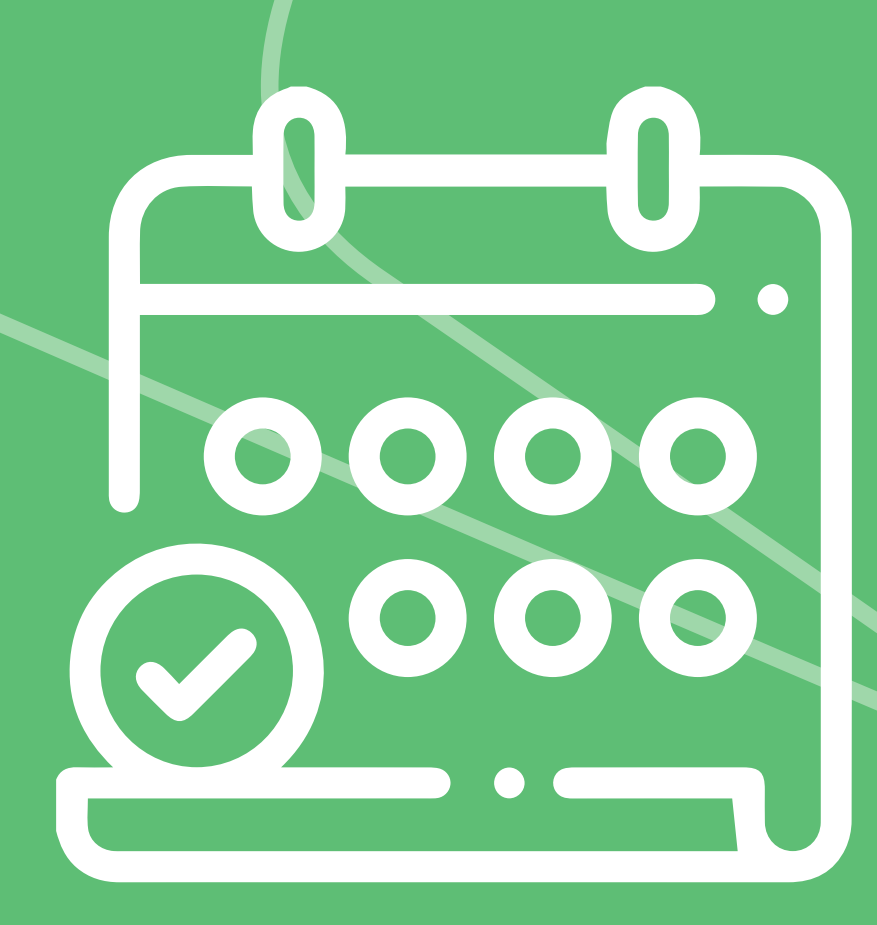

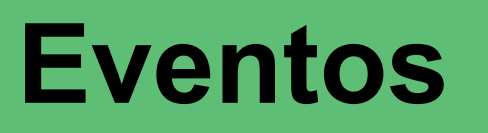

Promociones generales

## Tipo de contenido en VistApp

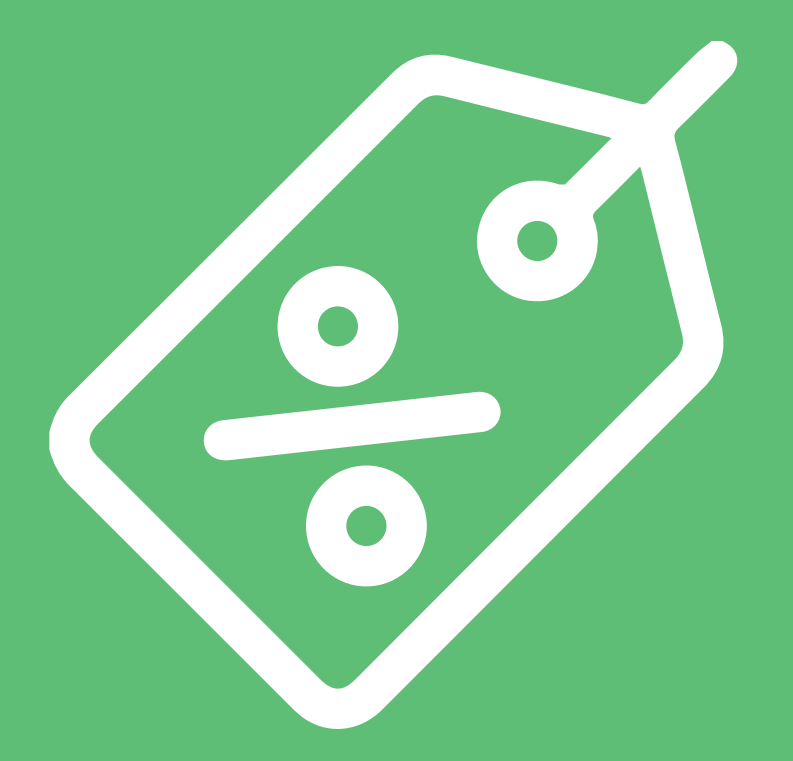

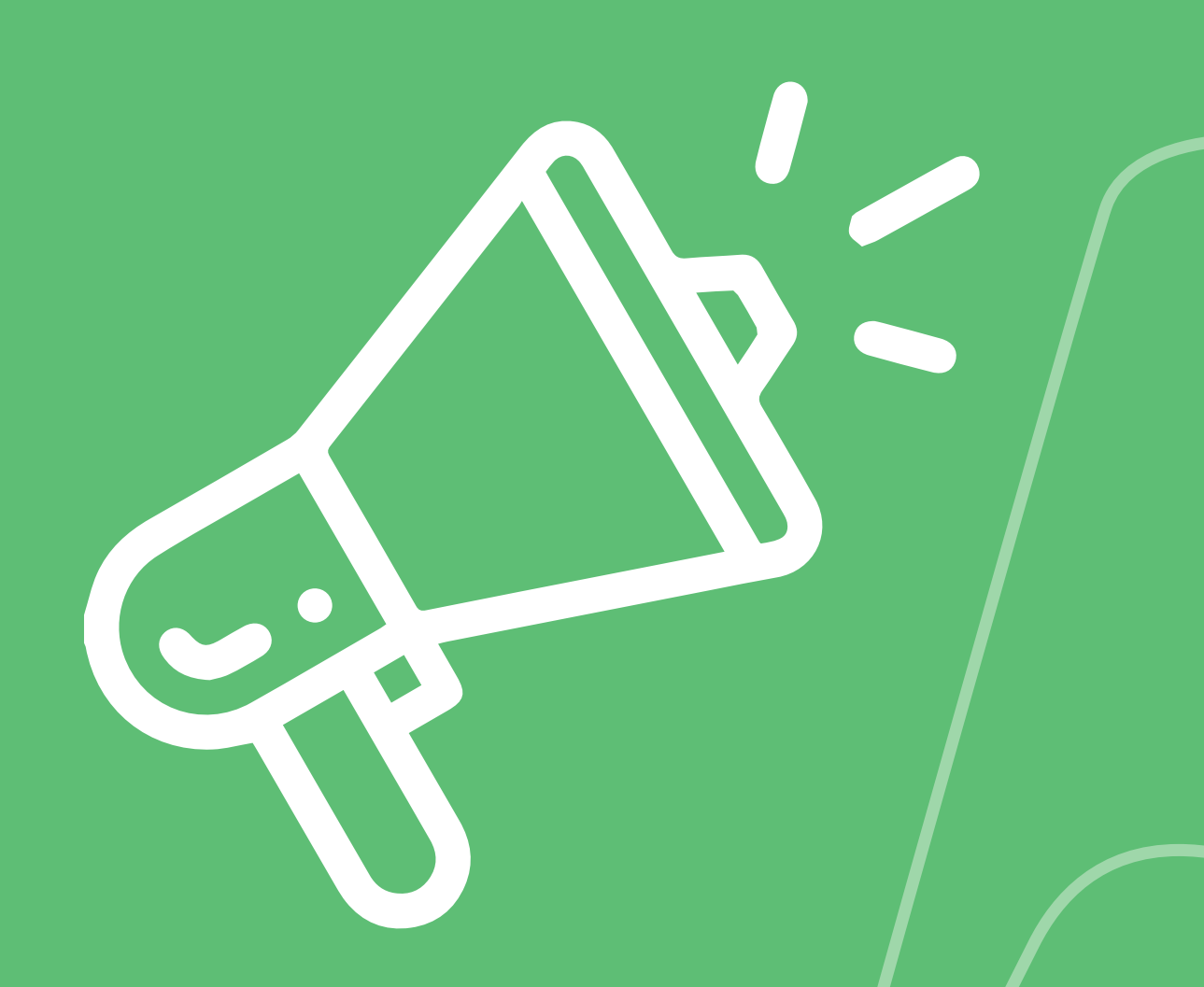

Promociones exclusivas

**Noticias importantes** 

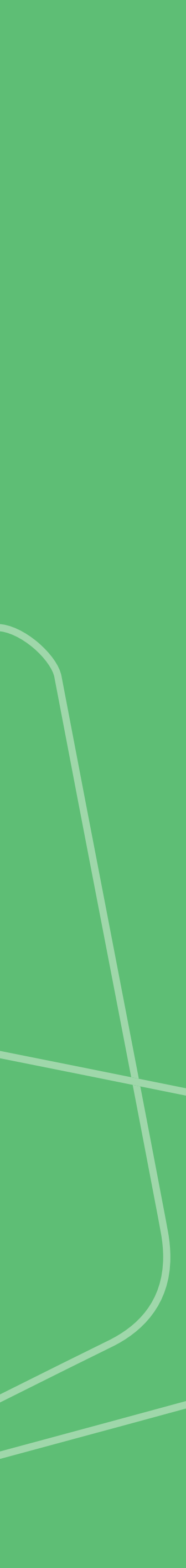

# ¿Cómo hacer válida una promoción?

Al descargar VistApp, adquieres beneficios y promociones exclusivas que solo obtendrás si te registras.

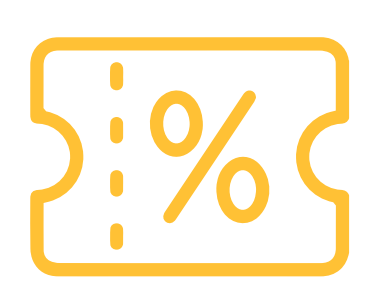

En la app, encontrarás el apartado cupones dónde podrás acceder a todas las promociones mensuales divididas por comercio

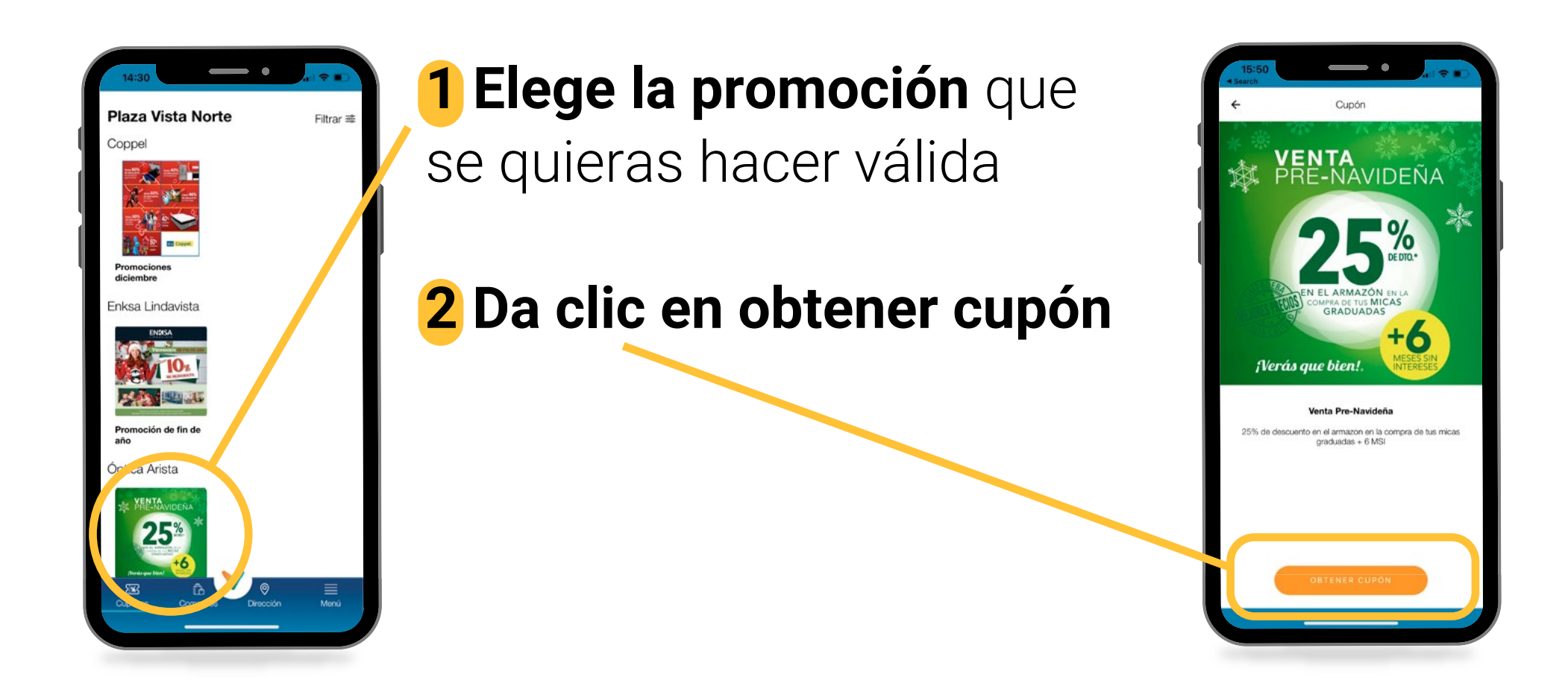

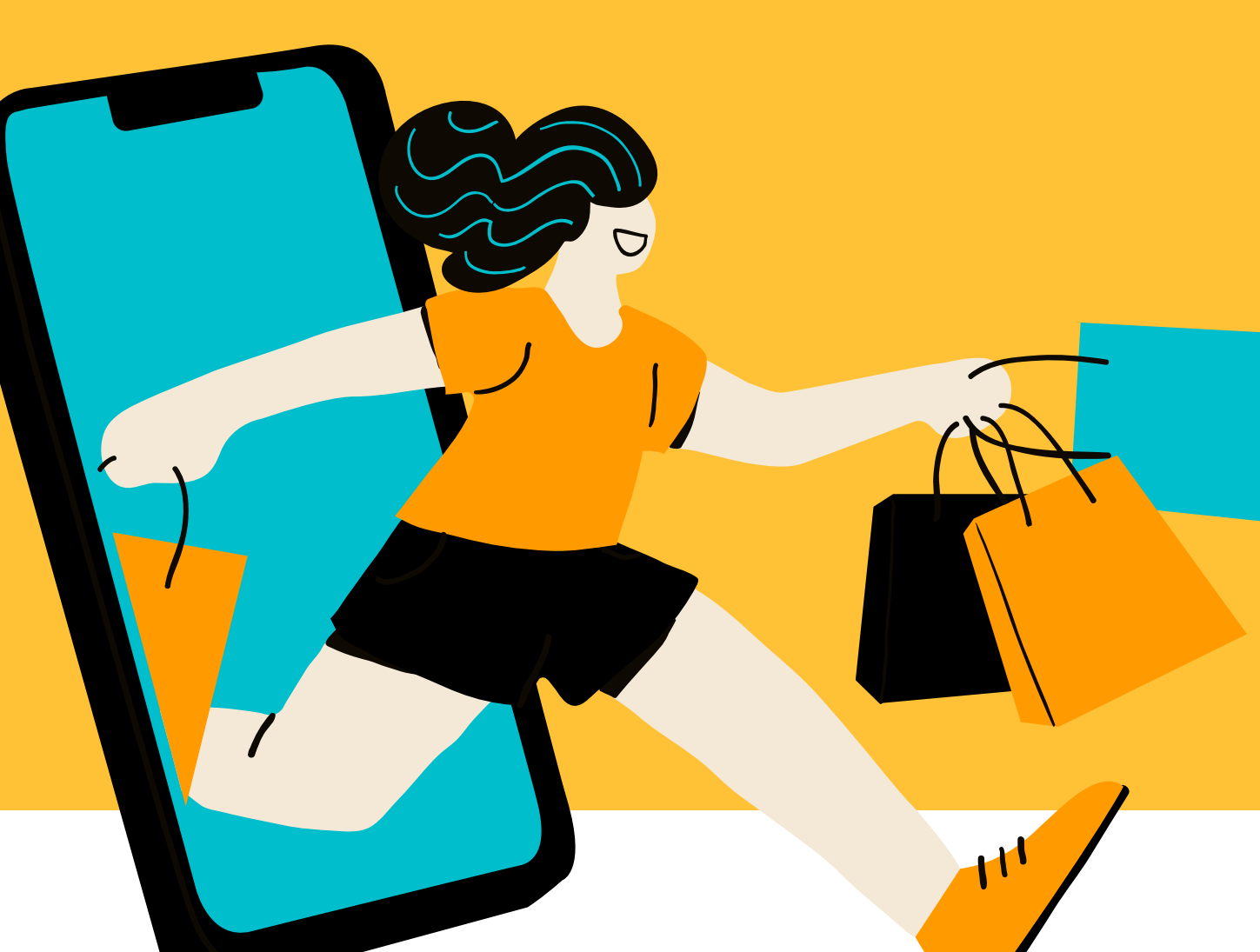

### **3** Se desplegará un código y un QR,

los cuáles son exclusivos por cupón y por cliente

**4** Para hacer válido el cupón, el cliente debe mostrar el código y QR

\*Debes mostrar el cupón desde la app para validarlo.

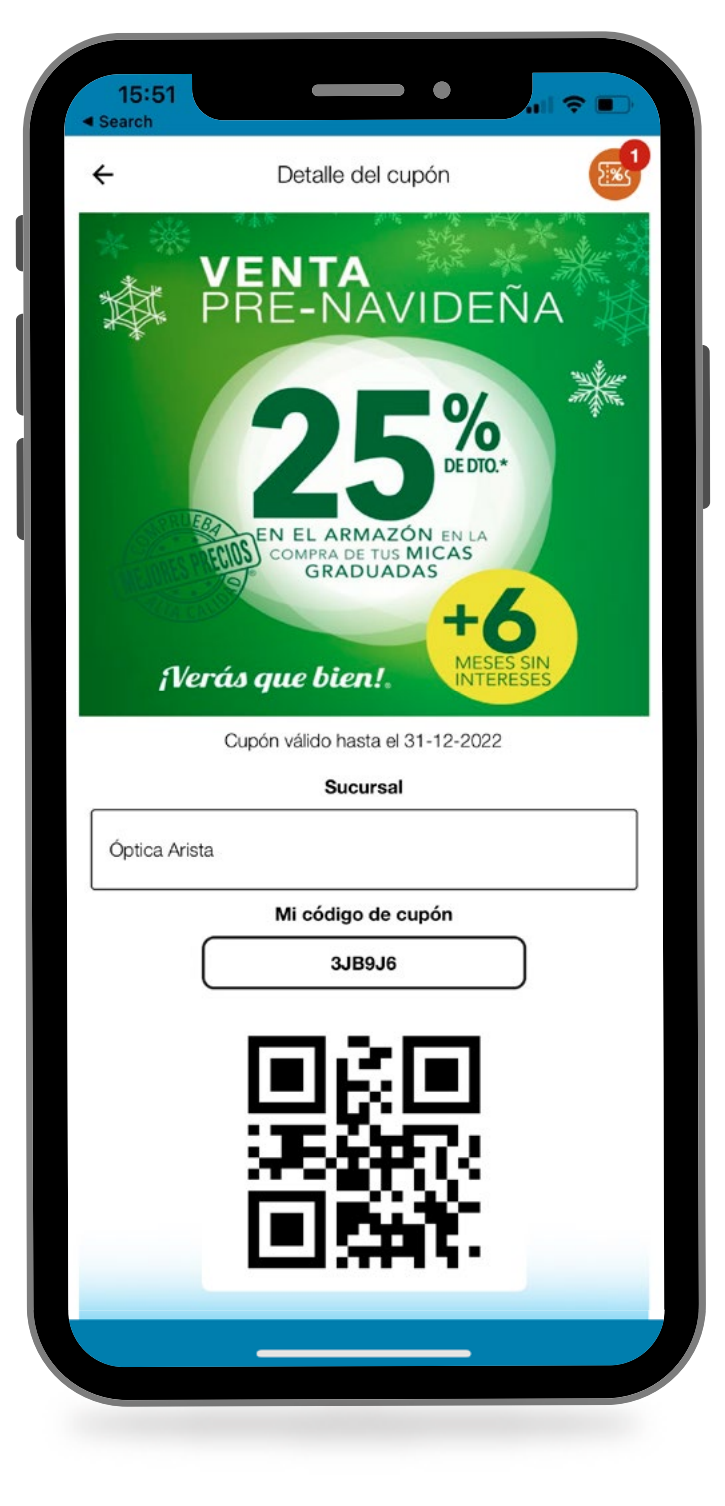

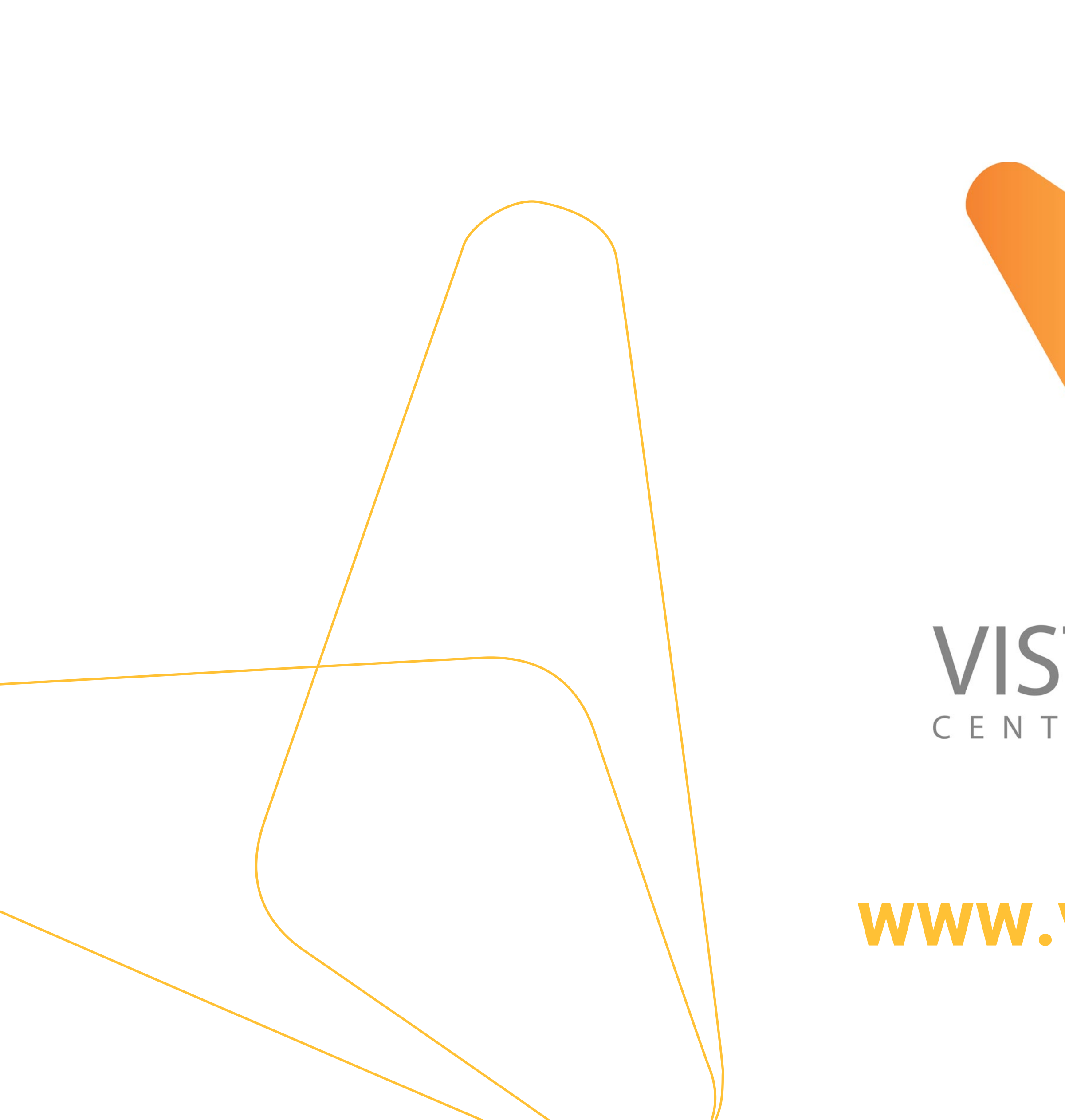

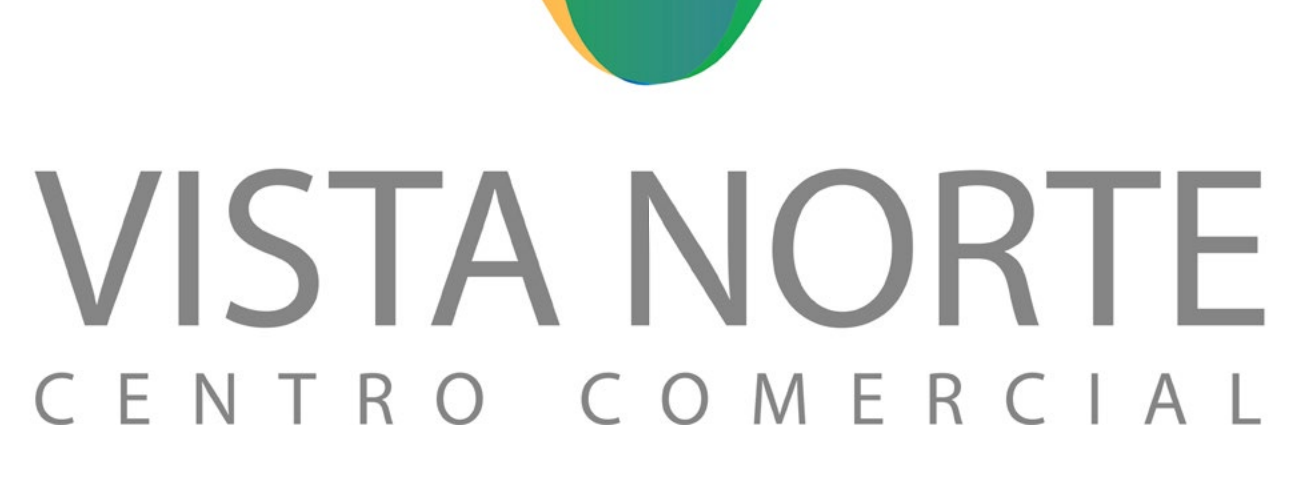

## www.vistanorte.mx